# OpenOnDemandの概要と利用開始方法

## 目次

- OpenOnDemandの概要とサービス
- アクセス方法
- 初回ログイン時の二要素認証の設定
- トラブルシューティング

# OpenOnDemandの概要とサービス

OpenOnDemandは、Webブラウザを通じてスパコンに簡単にアクセスできるプラットフォームです。 専用ソフトのインストールが不要で、国内からWebブラウザを通じて利用できます。

## 前提条件:

- スマートフォンまたはタブレットが必須です(二要素認証に使用)
- 日本国内からのみアクセス可能です

## ┃ 利用可能なサービス

ブラウザから以下のサービスを利用できます:

- ホームディレクトリのファイル管理
- ccfepへのシェルアクセス
- ccfepへのリモートデスクトップ
- Jupyter Notebook
- Visual Studio Code

#### │ 推奨ブラウザ環境

- Google Chrome 最新版 (最安定)
- Mozilla Firefox 最新版
- Microsoft Edge 最新版
  \*safariは問題が発生する可能性があります。

# アクセス方法

#### アクセスURL

#### https://ccood.ims.ac.jp

※海外からのアクセスはできません

ログイン画面

OpenOnDemandにアクセスすると、以下のようなログイン画面が表示されます。

| Sign in to yo | our account |   |   |
|---------------|-------------|---|---|
| Username      |             |   |   |
|               |             |   |   |
| Password      |             | • | 0 |
| Remember me   |             |   |   |
|               |             |   |   |

# ログイン情報の入力

- Username:スパコンのアカウント名(3文字)を入力します。
- Password: ccportalと同じパスワード

重要:アカウント編集ページから[OpenOnDemandとパスワードを同期する]にチェックを入れてパスワードの変更を行ってください。 変更せずにログインすることはできません。

初回ログイン時の二要素認証の設定

- 1. 認証アプリの準備
  - 以下のような認証アプリをスマートフォンにインストール:
  - Google Authenticator
  - FreeOTP
  - Microsoft Authenticator
  - FortiToken Mobile
- 2. QRコードの登録
  - 認証アプリを起動
  - OpenOnDemand画面のQRコードをスキャン
- 3. 設定の完了
  - デバイス名を入力(例:my\_iPhone)
  - 認証アプリに表示されたワンタイムコードを入力
  - "Submit" をクリックして設定を完了

トラブルシューティング

ログインできない場合

- 1. ユーザー名とパスワードを確認
- 2. パスワードを変更済みか確認

認証アプリの問題

以下の場合はrccs-admin@ims.ac.jpに連絡:

- スマートフォンの紛失・故障
- 機種変更時のデータ移行失敗
- アプリの削除や初期化によるデータ消失

| サポート

問題が解決しない場合は、以下の情報を添えてrccs-admin@ims.ac.jpまでご連絡ください:

- ユーザー名
- 発生している問題の具体的な症状
- エラーメッセージ (表示されている場合)
- 使用しているブラウザの種類とバージョン